# UCCX e SocialMiner: Análise do Log de Classificação de Chat de Bolhas e Pós-Chat

# Contents

Introduction Registros necessários Fluxo de bate-papo em bolhas Análise de registros Etapa 1. Registros do console do cliente: Clique para conversar. Etapa 2. SM cppublicapps: DB dip para mmca\_webhook Etapa 3. UCCX MADM: Recebe a solicitação para a configuração do widget. Etapa 4. SM Publicapps:200 OK na Configuração do Widget. Etapa 5. Registros do console do cliente: Resposta ao Navegador do Cliente que mostra Detalhes em JSON. Etapa 6. SM Publicapps: Solicitação de bate-papo de entrada. Etapa 7. Tempo de execução do SM: O contato social é criado. Etapa 8. SM Publicapps: Atualiza o SocialContact criado para a API pública. Etapa 9. Tempo de execução do SM: Envia a Notificação para a API do CCX Webservice no MADM. Etapa 10. UCCX MADM: Os serviços da Web mostram a solicitação de bate-papo recebida. Etapa 11. UCCX MADM: Enviar mensagem JMS ao CCX Engine. Etapa 12. MIVR UCCX: Etapa 13. SM Publicapps: A sessão de chat e ingressos do agente foi iniciada. Etapa 14. Registros do Console do Cliente: O agente ingressa na sala de chat. Etapa 15. SM Publicapps: O usuário sai da sala de chat. Etapa 16. Registros do console do cliente: O navegador do usuário mostra a classificação de bate-papo Êxito. Etapa 17. SM Publicapps: ccppublicapps Recebe a Classificação Post Chat do Navegador. Etapa 18. MIVR UCCX: Atualização XMPP recebida do SM.

Etapa 19. MIVR UCCX: Gravar classificação de bate-papo no banco de dados.

# Introduction

Este documento descreve o fluxo de bate-papo de bolhas junto com a análise de log de ponta a ponta para um bate-papo de bolhas em funcionamento, que pode ser usado como uma referência de trabalho para solucionar os problemas.

A solução Unified Contact Center Express (UCCX) com o lançamento do UCCX e do SocialMiner (SM) 11.6(2) adicionou o novo recurso de bate-papo de bolhas.

O recurso Bubble Chat (ou Chat Bubble) permite que você acesse uma empresa usando um formulário de chat flutuante minimamente intrusivo que se move com a página da Web (com rolagem), é totalmente personalizável e também atualiza instantaneamente qualquer personalização sem a necessidade de reimplantar o formulário da Web no site.

Contribuição de Jayant Suneja, Arunabh Bhattacharjee, Cisco Engineering.

# Registros necessários

Para rastrear todo o fluxo, os logs abrangem o iniciador do bate-papo (cliente) para o UCCX.

- Logs do console do cliente: Esses são os logs do console do navegador onde o usuário final inicia o bate-papo.
- Logs SM: logs ccppublicapps, logs de tempo de execução, logs tomcat.
- Logs do UCCX: Logs MIVR (Logs de mecanismo com **depuração SS\_CHAT** e **SS\_ROUTEANDQUEUE**), Logs MADM (**CCX Admin** logs com UCCX\_WEBSERVICES).

O restante da análise (após a entrada da sala de chat) é idêntico ao fluxo de chat clássico (ou seja, eventos XMPP simples entre o gadget do Agente do SocialMiner no Finesse e o cliente final - que estão conectados por um túnel XMPP)

# Fluxo de bate-papo em bolhas

O fluxo pode ser resumido pelas 19 etapas mostradas nesta imagem.

Cada etapa é descrita nos registros.

Bubble Chat flow

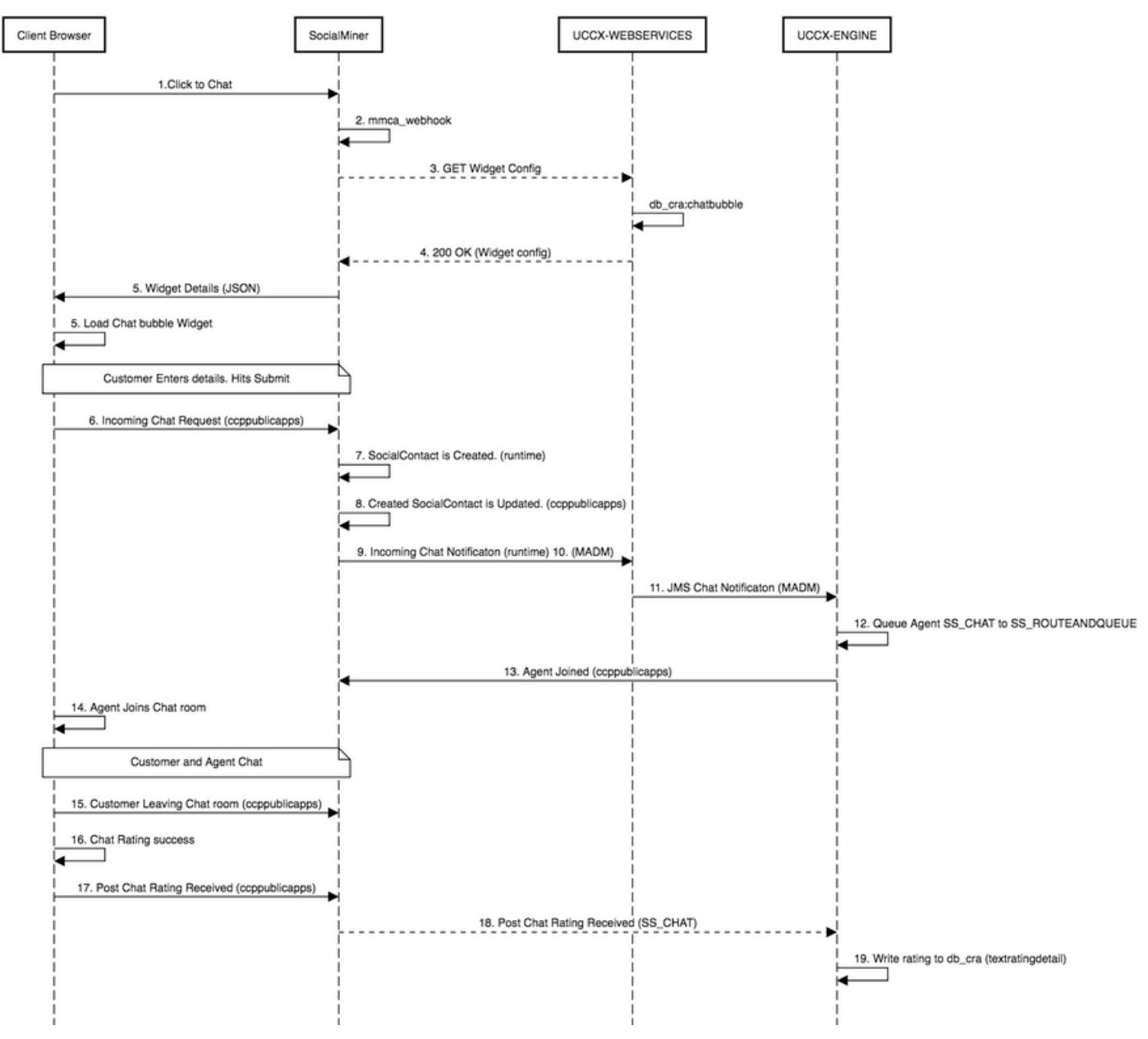

## Análise de registros

Quando um cliente clica no botão Clique para conversar, o formulário de bate-papo Bolha é apresentado usando o código JavaScript no widget de bate-papo.

O formulário de bate-papo de bolha executa processamento no servidor - onde ele busca a configuração de bate-papo para carregar a interface do usuário final para iniciar um bate-papo.

Se você abrir o widget de bate-papo, verá o URL configurado neste formato:

https://<SOCIALMINER>/ccp/ui/BubbleChat.html?host=<SOCIALMINER>&wid=<WIDGET\_ID>&secure=true <SOCIALMINER> e <WIDGET\_ID> são o FQDN do SocialMiner e o ID do widget, respectivamente.

A configuração recebida aqui está no formulário JSON.

## Etapa 1. Registros do console do cliente: Clique para conversar.

- 1. Quando o cliente final pressionar **Clique para conversar** na página da Web, ele fará uma GET para SM por meio desses três URLs.
- 2. Observe que o ID do widget é enviado na terceira solicitação.
- Todos eles devem retornar com um 200 OK bem-sucedido para carregar a janela de batepapo de bolha.

1) GET https://sm-fqdn/ccp/ui/BubbleChat.html?host=sm-fqdn&wid=1&secure=true
[HTTP/1.1 200 OK 0ms]

2) GET https://sm-fqdn/ccp/ui/js/ccp/bubblechat/ccp-chat-components.js
[HTTP/1.1 200 OK 0ms]

3) GET https://sm-fqdn/ccp/bubblechat?wid=1
[HTTP/1.1 200 OK 289ms]

## Etapa 2. SM cppublicapps: DB dip para mmca\_webhook

- O SM faz um mergulho de db na tabela mmca\_webhook no banco de dados SM Informix e busca a URL do Webhook para essa solicitação de chat de entrada com a ajuda do ID do Widget. No nosso caso, é widegetid=1.
- 2. Em seguida, o SM usa essa URL de webhook para buscar a configuração do widget do UCCX.

0000000323: 10.78.91.166: Aug 06 2018 09:24:09.538 +0530: %CCBU\_\_\_\_CCPAPI-6-REST\_API\_INFO: Fetching bubble chat config from hook url: https://uccx-fgdn/uccx-webservices/chat/config/1

0000000324: 10.78.91.166: Aug 06 2018 09:24:09.538 +0530: %CCBU \_\_\_\_\_CCPAPI-6-REST\_API\_INFO: Fetching bubble chat config from hook url: https://uccx-fgdn/uccx-webservices/chat/config/1

#### Etapa 3. UCCX MADM: Recebe a solicitação para a configuração do widget.

- 1. O UCCX Webservices como parte do MADM recebe essa solicitação para obter a configuração do widget.
- 2. A configuração do Widget contém os tipos de fonte, as cores, o estilo do widget de chat, informações do formulário, etc.
- 3. Em seguida, o UCCX faz um dip DB e busca a configuração de widget da tabela **chatbubble** no UCCX Informix (db\_cra).
- 4. Essa configuração é retornada de volta ao navegador do usuário através da API ccppublicapps como uma resposta JSON.

ServiceLogger: Match Found for <u>https://uccx-fqdn/uccx-webservices/chat/config/1</u> 7199528: Aug 06 09:31:21.235 IST %MADM-UCCX\_WEBSERVICES-7-UNK:[http-bio-443-exec-14] ServiceLogger: ChatResource: Received a chat config GET request for chat widget id : 1

# Etapa 4. SM Publicapps:200 OK na Configuração do Widget.

SM recebe o 200 OK pela solicitação GET enviada ao CCX para buscar a configuração do widget de chat.

10.78.91.166: Aug 06 2018 09:31:21.297 +0530: %CCBU\_\_\_\_CCPAPI-6-REST\_API\_INFO: Received success response within 100 milliseconds

10.78.91.166: Aug 06 2018 09:32:38.684 +0530: %CCBU\_CCPPUBLICAPPS-6-PUBLICAPPS\_SESSION\_CREATED: %[session.id=3F8B8C08D7E8144C7B1AD7AF144A4C1E][session\_timeout=300]: ccppublicapps: new publicapps session

# Etapa 5. Registros do console do cliente: Resposta ao Navegador do Cliente que mostra Detalhes em JSON.

- Aqui está um exemplo de resposta JSON recebida no lado do cliente como parte de todas as operações acima.
- 2. Este JSON é usado para carregar a janela de bate-papo de bolhas através da fonte configurada, declaração do problema, cor, etc, conforme recebido.

**Note**: Todas as operações acima são feitas para carregar a janela de bate-papo de bolhas para que o cliente possa preencher seus detalhes e começar a conversar com a central de contatos. Um fluxo adicional depois que o cliente enviar os detalhes do bate-papo é o mesmo do fluxo de bate-papo clássico/herdado.

GET https://sm-fqdn/ccp/bubblechat?wid=1[HTTP/1.1 200 OK 289ms] Response: {"feedId":"100000","postChatRatingEnabled":true,"messages":{"agentJoinTimeoutMsg":"All our customer care representatives are busy. You may wait or try again later.", "transcriptPopupPositiveMsg": "Yes", "transcriptPopupMsg": "Chat has ended. Do you want to download the chat transcript?", "transcriptPopupNegativeMsg": "No", "connectivityErrorMsg": "Chat disconnected due to inactivity timeout or connection failure.", "agentLeftMsg": " \${agent\_alias} has left the chat", "ratingButtonText": "Submit", "offHourMessage": "Sorry, we are not available at the moment.", "textForTypingMsg": "Type your message and press Enter", "agentJoinedMsg": " \${agent\_alias} has joined","closeChatPopupMsg":"Do you want to close the chat?","closeChatPopupNegativeMsg":"No","ratingLabel":"Rate your chat experience", "chatErrorMsg": "Chat service is currently unavailable. Try later.", "closeChatPopupPositiveMsg": "Yes", "welcomeMessage": "Thank you for contacting us. A customer care representative would assist you soon."},"contextServiceFieldSets":"","chatForm":{"bubbleStyle":{"titleText":"CCBU Care Startup","titleTextColor":"#0AB7D7","buttonText":"Start Chat", "buttonTextColor": "#FFFFFF", "buttonBackgroundColor": "#0AB7D7", "problemStmtCaption": "Choose a problem statement", "afterResumeNewChatMsg": "New Message", "agentMessageTextColor": "#FFFFFF", "agentMessageBackgroundColor": "#0AC391", "fontFace": "H elvetica"}, "formFields":["Title", "Name", "Details", "Email", "PhoneNumber", "AddressLine1", "AddressL ine2", "Anything important to note", "Teléfono", "Cédula"], "problemStatements": {"caption": "Choose a problem statement","statements":[{"statement":"Insuarance","csqTag":"Chat\_Csq1"},{"statement":"Debit","c sqTag":"Chat\_Csq1"}, {"statement":"Credit", "csqTag":"Chat\_Csq1"}, {"statement":"Account", "csqTag":

"Chat\_Csq1"}]}}, "proactiveChat":false, "name": "Bubble1162", "id":1}

#### Etapa 6. SM Publicapps: Solicitação de bate-papo de entrada.

A solicitação de bate-papo recebida é recebida pelo SM e o contato social é criado:

0000001136: 10.78.91.166: Aug 06 2018 09:32:38.692 +0530: %CCBU\_\_CCPPUBLICAPPS-6-CHAT\_ROOM\_DETAILS: %[Nickname=Jayant Suneja][RoomJid=socialminer\_chat.16@conference.127.0.0.1][RoomSubject=Chat with Jayant Suneja][social\_contact\_id=null]: Create chat room with the following details

#### Etapa 7. Tempo de execução do SM: O contato social é criado.

O contato social é criado pelo mecanismo do SocialMiner (serviço de tempo de execução).

0000399687: 10.78.91.166: Aug 06 2018 09:32:38.764 +0530: %CCBU\_\_\_\_\_FEEDS-6-SOCIAL\_CONTACT\_CREATED: %[SOCIAL\_CONTACT\_ID=0D66B2241000016500235A740A4E5BA6][SOCIAL\_CONTACT\_LINK=<u>https://sm-</u> <u>fqdn/ccp/socialcontact/0D66B2241000016500235A740A4E5BA6</u>]: A new social contact was created

#### Etapa 8. SM Publicapps: Atualiza o SocialContact criado para a API pública.

A atualização do contato social é criada e é vista nos logs do coppublicapps.

0000000337: 10.78.91.166: Aug 06 2018 09:32:38.767 +0530: %CCBU\_\_\_\_CCPAPI-6-CREATE\_SOCIAL\_CONTACT: SocialContact successfully created with requestId: y3xQxE 0000001142: 10.78.91.166: Aug 06 2018 09:32:38.768 +0530: %CCBU\_\_CCPPUBLICAPPS-6-CHAT\_CREATED: %[Contact=<u>https://sm-fqdn/ccp-</u> webapp/ccp/socialcontact/0D66B2241000016500235A740A4E5BA6][Room=socialminer\_chat.16@conference.1 27.0.0.1][Session=3F8B8C08D7E8144C7B1AD7AF144A4C1E][social\_contact\_id=null]: Chat created

# Etapa 9. Tempo de execução do SM: Envia a Notificação para a API do CCX Webservice no MADM.

Uma notificação é enviada do SM para os serviços da Web do CCX que avaliam o CCX de que há um novo bate-papo de entrada.

0008541000: 10.78.91.166: Aug 06 2018 09:32:38.940 +0530: %CCBU\_\_\_NOTIFICATION-6-NOTIFICATION\_SUCCEEDED: %[Notification=com.cisco.ccbu.ccp.notification.Notification@lbeea47[enqueueTime=1533528158834,ru le=com.cisco.ccbu.oamp.omgr.transfer.HttpNotificationRule@15a2eb1[httpUrl=https://uccxfqdn/uccx-webservices/contact,httpUsername= Chat Notification for HA -Backup,description=Created by CCX application as part of CCX chat configuration.,changeStamp=1,lastUpdated=1527579740301,ouId=4],screenPopUrl=http://smfqdn/results.isp?scID=0D66B2241000016500235A740A4E5BA6&campaignID=CCX Chat Campaign,body= version="1.0" encoding="UTF-8" standalone="yes"?> <SocialContact> <author>Jayant Suneja</author> <description></description> <extensionFields> <extensionField></author></authorFields>

```
<name>AddressLine1</name>
```

# Etapa 10. UCCX MADM: Os serviços da Web mostram a solicitação de bate-papo recebida.

O contato de chat de entrada é recebido pelo CCX no MADM com UCCX\_WEBSERVICES habilitado para depuração.

7199571: Aug 06 09:32:39.079 IST %MADM-UCCX\_WEBSERVICES-7-UNK:[http-bio-443-exec-7] ServiceLogger: New incoming contact : <?xml version="1.0" encoding="UTF-8" standalone="yes"?> <contactXML> <author>Jayant Suneja</author> <id>0D66B2241000016500235A740A4E5BA6</id> <integrationAuthTokenGUID>d64fe6ac-9687-4ecd-9f00-0e6ec02c6945</integrationAuthTokenGUID> <notificationTag>ccx\_chat\_req</notificationTag> <publishedDate>1533528158684</publishedDate> <refURL><u>http://sm-fqdn/ccp-webapp/ccp/socialcontact/0D66B2241000016500235A740A4E5BA6></u> <replyTemplateURL>http://sm-fqdn/multisession/ui/templates/reply/cisco\_agent\_ms\_chat.jsp> <sourceType>chat</sourceType> <status>unread</status> <statusReason>unknown</statusReason> <statusTimestamp>1533528158756</statusTimestamp> <tags>

# Etapa 11. UCCX MADM: Enviar mensagem JMS ao CCX Engine.

O mecanismo agora é informado sobre o novo contato através do barramento de mensagens JMS, ou seja, o UCCX MADM (Administration Webservice API) informa o MIVR (Engine) para enfileirar esse contato.

```
7199573: Aug 06 09:32:39.080 IST %MADM-UCCX_WEBSERVICES-7-UNK: [http-bio-443-exec-7]
ServiceLogger: Sending JMS message to Contact Topic: ContactEvent [operation=ADD,
contactXML=ContactXML [author=Jayant Suneja, id=0D66B2241000016500235A740A4E5BA6,
replyType=chat, notificationTag=ccx_chat_req, refURL=http://sm-fqdn/ccp-
webapp/ccp/socialcontact/0D66B2241000016500235A740A4E5BA6, replyTemplateURL=http://sm-
fqdn/multisession/ui/templates/reply/cisco agent ms chat.jsp, integrationAuthTokenGUID=d64fe6ac-
9687-4ecd-9f00-0e6ec02c6945, userExtensionFields=[UserExtensionField [name=AddressLine1,
value=1900], UserExtensionField [name=AddressLine2, value=9th street], UserExtensionField
[name=Anything important to note, value=Bill Issue], UserExtensionField [name=Cédula, value=Bill
Issue], UserExtensionField [name=Details, value=Test Bubble Chat], UserExtensionField
[name=Email, value=xxxx@gmail.com], UserExtensionField [name=Name, value=Jayant Suneja],
UserExtensionField [name=PhoneNumber, value=97xxxxxxx], UserExtensionField [name=Teléfono,
value=Bill Issue], UserExtensionField [name=Title, value=Mr.], UserExtensionField
[name=ccxqueuetag, value=Chat_Csq1], UserExtensionField [name=h_chatOrigin, value=CISCO_BUBBLE],
UserExtensionField [name=h_chatRoom, value=socialminer_chat.16@conference.127.0.0.1],
UserExtensionField [name=h_widgetName, value=Bubble1162]], tags=[ccx_chat_req], sourceType=chat,
status=unread, statusReason=unknown, publishedDate=1533528158684, title=CCX_Chat,
campaignPublicId=null, statusTimestamp=1533528158756]]
```

# Etapa 12. MIVR UCCX:

O subsistema de bate-papo (SS\_CHAT) enfileira o contato de bate-papo e o subsistema de rota e fila (SS\_ROUTEANDQUEUE) aloca o bate-papo ao agente. Isso é visto nos logs do mecanismo UCCX (MIVR) com SS\_CHAT e SS\_ROUTEANDQUEUE habilitados para depuração.

3722751: Aug 06 09:32:39.144 IST %MIVR-SS\_CHAT-7-UNK: [pool-8-thread-15] ChatSubsystemLogger: com.cisco.wf.subsystems.chat.observer.ContactNotificationObserver : Contact Notification received - ContactNotification [requestId=, contactId=0D66B2241000016500235A740A4E5BA6, contactState=QUEUED, handlerQueue=-1, startTime=1533528159105, endTime=-1, queueWaitDuration=0, handlingDuration=-1, terminalStateContact=ChatContact(Contact[id=0D66B2241000016500235A740A4E5BA6,state=QUEUED,dispRe ason=UNKNOWN]), dispositionReason=UNKNOWN, mediaType=CHAT, sequenceNumber=0, statusTimeStamp=1533528158756]. Notification Type UPDATE

3722752: Aug 06 09:32:39.144 IST %MIVR-SS\_ROUTEANDQUEUE-7-UNK:[pool-8-thread-15] RouteAndQueueSubsystemLogger: ALLOCATED Contact [0D66B2241000016500235A740A4E5BA6] to Agent [Jabber@ge.nt1]

O agente recebe uma notificação para aceitar o bate-papo e a sala é criada entre o usuário e o agente.

O fluxo de tudo isso é igual ao bate-papo herdado, portanto não cobre muito dos logs desse fluxo.

## Etapa 13. SM Publicapps: A sessão de chat e ingressos do agente foi iniciada.

A sessão de bate-papo foi estabelecida após a criação do túnel XMPP. O widget de chat do usuário e o gadget de chat do SocialMiner (hospedado no Finesse) agora estão conectados via XMPP e você pode ver os eventos de presença sendo enviados e recebidos.

0000001149: 10.78.91.166: Aug 06 2018 09:32:46.842 +0530: %CCBU\_\_CCPPUBLICAPPS-6-PRESENCE\_EVENT\_RECEIVED: %[CustomerNickname=Jayant Suneja][Nickname=Jabber@ge.nt1][SocialContactID=0D66B2241000016500235A740A4E5BA6][Status=joined] [Username=socialminer\_chat.16@conference.127.0.0.1/Jabber@ge.nt1]: Received presence event 0000001152: 10.78.91.166: Aug 06 2018 09:32:51.168 +0530: %CCBU\_\_CCPPUBLICAPPS-6-TYPING\_STATUS\_RECEIVED: %[From=socialminer\_chat.16@conference.127.0.0.1/Jabber@ge.nt1][Nickname=Jabber@ge.nt1][SocialCon tactID=0D66B2241000016500235A740A4E5BA6][Text=composing]: Typing Status received

## Etapa 14. Registros do Console do Cliente: O agente ingressa na sala de chat.

Os logs do cliente mostram que o agente ingressou na sala de chat. O mesmo é exibido no widget de bate-papo.

Mon Aug 06 2018 09:32:48 GMT+0530 (India Standard Time):CISCO\_BUBBLE\_CHAT:Received chat room status event of type chatroom\_agent\_joined

**Note**: O cliente agora encerra o bate-papo. Aqui, o fluxo é um pouco diferente em comparação com o chat herdado, pois há um novo recurso de **classificação pós-chat** adicionado com o chat em bolha.

#### Etapa 15. SM Publicapps: O usuário sai da sala de chat.

Um usuário sai do chat e agora o agente está sozinho na sala de chat. Isso também mostra que o usuário sai da sala.

```
0000001185: 10.78.91.166: Aug 06 2018 09:33:26.738 +0530: %CCBU_CCPPUBLICAPPS-6-
LEAVE_CHAT_ROOM:
%[ChatRoomName=socialminer_chat.16@conference.127.0.0.1][Nickname=Jayant Suneja]
[User=ccp_chatclient][social_contact_id=0D66B2241000016500235A740A4E5BA6]: Leave chat room
```

**Note**: Se uma classificação de post chat estiver habilitada, o SM receberá essa classificação de chat assim que o usuário enviar a classificação de post chat.

# Etapa 16. Registros do console do cliente: O navegador do usuário mostra a classificação de bate-papo Êxito.

Envio bem-sucedido de classificação de bate-papo usando 200 OK recebido no navegador do usuário.

Mon Aug 06 2018 09:33:34 GMT+0530 (India Standard Time):CISCO\_BUBBLE\_CHAT:Feedback submitted successfully. Response code: 200 Mon Aug 06 2018 09:33:34 GMT+0530 (India Standard Time):CISCO\_BUBBLE\_CHAT:Successfully ended the chat session. Response code: 200 ccp-chat-components.js:1:14634 Mon Aug 06 2018 09:33:34 GMT+0530 (India Standard Time):CISCO\_BUBBLE\_CHAT:Successfully cleaned up

# Etapa 17. SM Publicapps: ccppublicapps Recebe a Classificação Post Chat do Navegador.

Comentários de classificação recebidos no SM.

10.78.91.166: Aug 06 2018 09:33:34.277 +0530: %CCBU\_\_CCPPUBLICAPPS-6-CHAT\_FEEDBACK\_RECEIVED :
%[ChatFeedback=com.cisco.ccbu.ccp.publicapps.api.chat.ChatFeedback@d82623[rating=4]][Session=
3F8B8C08D7E8144C7B1AD7AF144A4C1E][social\_contact\_id=0D66B2241000016500235A740A4E5BA6]:
Received chat feedback

**Note**: Quando o feedback de bate-papo é recebido no SM com informações de classificação, essas informações são salvas primeiro no contato social no datastore SM antes de notificar o CCX. Caso o armazenamento de dados SM esteja inoperante, o envio da classificação de bate-papo falha com um trecho de "CCPPUBLICAPPS-3-UPDATE\_CHAT\_SOCIALCONTACT\_EXTENSION\_FIELD\_FAILED"

## Etapa 18. MIVR UCCX: Atualização XMPP recebida do SM.

O SM envia a atualização XMPP para o CCX, informando-o sobre a classificação recebida do usuário final.

3723269: Aug 06 09:33:34.290 IST %MIVR-SS\_CHAT-7-UNK:[Smack Packet Reader (1)] ChatSubsystemLogger: createXMPPSession:

PacketExtensionProvider.parseExtension:<SocialContact><campaignPublicId>CCX\_Chat\_Campaign</campa ignPublicId><extensionFields><extensionField><name>h\_chatRoom</name><value>socialminer\_chat.16@c

onference.127.0.0.1</value></extensionField><extensionField><name>h\_chatOrigin</name><value>CISC
O\_BUBBLE</value></extensionField><extensionField><name>C&#233;dula</name><value>Bill
Issue</value></extensionField><extensionField><name>Details</name><value>Test Bubble
Chat</value></extensionField><extensionField><name>PhoneNumber</name><value>97xxxxxxx</value></
extensionField><extensionField><name>h\_agentName</value>Jabber@ge.nt1</value></extensionField><extensionField></extensionField></ex

### Etapa 19. MIVR UCCX: Gravar classificação de bate-papo no banco de dados.

A classificação de bate-papo enviada é gravada no banco de dados do CCX e salva na tabela **textratingdetail**, que é uma tabela recém-adicionada no UCCX 11.6(2).

A finalidade principal dessa tabela é armazenar Classificações de Bate-papo para fins de relatório.

3723276: Aug 06 09:33:34.299 IST %MIVR-SS\_ROUTEANDQUEUE-7-UNK:[Smack Listener Processor (1)] RouteAndQueueSubsystemLogger: com.cisco.wf.subsystems.routeandqueue.aggregator.historical. HistoricalManager : Writing Historical Record: TRDR: ContactID=0D66B2241000016500235A740A4E5BA6, rating=4, ratingTime=java.util.GregorianCalendar[time=1533528214299,areFieldsSet=true, areAllFieldsSet=true,lenient=true,zone=sun.util.calendar.ZoneInfo[id="GMT",offset=0,dstSavings=0

useDaylight=false,transitions=0,lastRule=null],firstDayOfWeek=1,minimalDaysInFirstWeek=1,ERA=1, YEAR=2018,MONTH=7,WEEK\_OF\_YEAR=32,WEEK\_OF\_MONTH=2,DAY\_OF\_MONTH=6,DAY\_OF\_YEAR=218,DAY\_OF\_WEEK=2, DAY\_OF\_WEEK\_IN\_MONTH=1,AM\_PM=0,HOUR=4,HOUR\_OF\_DAY=4,MINUTE=3,SECOND=34,MILLISECOND=299, ZONE\_OFFSET=0,DST\_OFFSET=0]

#### Sobre esta tradução

A Cisco traduziu este documento com a ajuda de tecnologias de tradução automática e humana para oferecer conteúdo de suporte aos seus usuários no seu próprio idioma, independentemente da localização.

Observe que mesmo a melhor tradução automática não será tão precisa quanto as realizadas por um tradutor profissional.

A Cisco Systems, Inc. não se responsabiliza pela precisão destas traduções e recomenda que o documento original em inglês (link fornecido) seja sempre consultado.